Digipassi 1.-2. lk,

Osaa tallentaa ja nimetä tiedoston pilvipalvelussa (L3, L5)

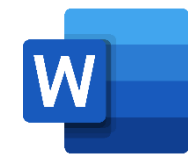

## **Oppitunti:** Kuvasta kirjoittaminen

Ohjeet:Uuden Word-asiakirjan luominen ja nimeäminen:<br/><br/>http://bit.ly/uusiword<br/>Kuvan etsiminen ja liittäminen asiakirjaan:<br/><br/>http://bit.ly/lisaakuva

Tunnin kulku: Oppilaat valitsevat itseään kiinnostavan aiheen, josta haluavat kirjoittaa.
Kirjaudutaan video-ohjeen mukaan Office365- palveluun ja avataan OneDrive.
Luodaan uusi Word-dokumentti ja nimetään se aiheen mukaan.
Etsitään valitun aiheen mukainen kuva, joka liitetään asiakirjaan.
Kirjoitetaan kuvasta sanoja ja/tai lauseita.

**Oppivat asiat:** Word-dokumentin luominen, nimeäminen ja tallentuminen Kuvan liittäminen dokumenttiin Näppäimistön käyttö